磁晶科技股份有限公司

www.magtronics.com.tw

# AOI 專用

# 智慧型LED 光源控制器2.0高速閃控版 型號: SmartLED-MB2.0-V3

使用者手册 版本: 2.0 2012-12-01

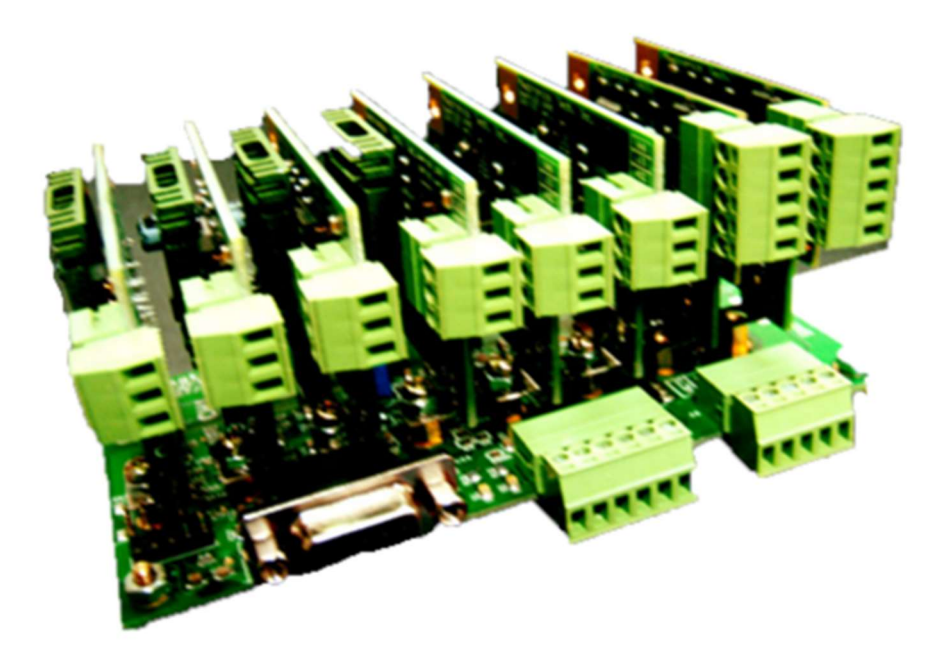

# 磁晶科技股份有限公司

台灣省新竹縣竹北市勝利十街27號2F TEL: +886-3-6676096, Fax: +886-3-6676095 www.magtronics.com.tw

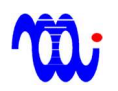

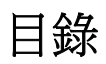

| 1.產品特色                                 |    |
|----------------------------------------|----|
| 2.產品概述                                 | 4  |
| 3.電氣規格及尺寸                              | 5  |
| 4.腳位定義                                 | 6  |
| 5.指令列表                                 | 8  |
| 6.指令輸入範例(以超級終端機示範)                     | 10 |
| 7.數位暫存器內容                              | 15 |
| 8.系統時序圖                                | 17 |
| 9. RS232/RS422 連接                      |    |
| 附錄 A. RS232 在 Hyper-terminal(超級終端機)的設定 | 19 |
| 附錄 B. 範例程式                             | 21 |
|                                        |    |

### 磁晶科技股份有限公司

1. 產品特色

#### 省成本高速瞬閃

可於驅動器設定8組光源組合命令,同時高速切換8通道達成不同光源組合,並由 主機(HOST)經過4個數位輸入觸發,省去傳統使用昂貴易受干擾之DA控制卡,或為 了達成8通道控制使用64條DIO之繁雜配線,本機型亦提供一個**同步數位輸出,**用於 同步主機(HOST)或用於觸發相機(Camera)。

● 模組化、小體積、8通道

本驅動器採模組化設計,母板為8通道控制板,子板為模組化驅動板,可根據使用LED數量選配子板,降低成本,同時本驅動器於130 x70 x 70 的空間內實現完整8通 道驅動控制。

三種規格子板:

有三種規格驅動子板可供選擇(0005,1224,2416),子板可插於母板任意8通道,其 中每片子板可由 DIP 開關或跳線(jumper)選擇不同全電流輸出,以對應不同規格LED, 提升解析度。

● 每通道可預存8組亮度:

每通道配置8組8-bit暫存器,可存放8組亮度設定。

● 響應快速、微光不閃爍:

本驅動器使用特殊電流控制迴路,除可達成超低的電流漣波(0.01%FS),即使微光輸出也不閃爍,同時也具備高速響應,電流爬升至最大值所需時間:通道0、1:25 us、通道2~7:500 us。

兩種串列介面可供選擇:

配備RS232或 RS422用於預先程式化每個通道之暫存器數值。

● 可變電阻調光軟體:

免費提供模擬手動可變電阻調光軟體,方便使用。

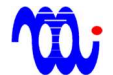

### 磁晶科技股份有限公司

### 2. 產品概述

SmartLED-MB2.0-V3為針對高速閃 AOI 應用所設計 LED 光源驅動器。本光源驅動器可同時高速切換8通道之亮度,輸出不同配光組合。

本驅動器可以 RS232或 RS422串列介面設定8組預存光源組合命令,再利用4組數位輸入 高速決定光源組合命令,當光源組合命令被執行,驅動器立刻根據命令查詢並更改各通道暫 存器數值,以同時改變8通道之亮度。

為使主機(HOST)與光源同步動作,當光源切換完成後,驅動器會發出一個數位輸出通知主機(HOST)可進行影像擷取(此數位輸出亦可連接至相機觸發影像擷取)。與傳統 LED 驅動器使用8軸 DAC 輸出改變光源亮度比較,可大幅降低系統成本。與使用8bit 並列介面之LED 驅動器相較,可大幅降低配線複雜度(64線降為4線)。

本驅動器使用特殊電流控制迴路,相較於傳統 PWM 方式(1%FS),本驅動器可達到超低 電流漣波(僅為全電流刻度的 0.01%),因此可保證亮度設定值極低時光源不會閃爍。

每組驅動器含8個通道(通道0至通道7),每個通道各有三種電壓源可供選擇,驅動器子板有專用腳位供使用者選擇合適之電壓。每個通道有8個8-bit解析度之暫存器,每一暫存器皆可透過RS232/RS422介面程式定義不同亮度。

4

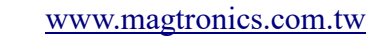

### 3. 電氣規格及尺寸

#### 3.1 電氣規格:

| 項目                              | 數值                     | 單位           |
|---------------------------------|------------------------|--------------|
| Control supply voltage          | 8~24                   | V            |
| RS232 interface                 | 57600 baud rate, N-8-1 | Echo ON.     |
| RS422 interface                 | 57600 baud rate, N-8-1 | Echo OFF.    |
| Digital input high voltage 🔆    | >3.5                   | V            |
| Digital input low voltage 🔆     | <1.5                   | V            |
| Digital output sink current 🔆 🔆 | 20                     | mA           |
| Operation condition             | 0~70 ℃ 20^             | 90% Humidity |

※數位輸入於驅動器內部 經由10K 電組 pull high 至5V, 建議使用 open collector 或 dry contact 驅動(非5V TTL compatible) •

※※數位輸出於驅動器內部為 open collector,最大適用 pull high 電壓為24V。

#### 3.2 尺寸圖:

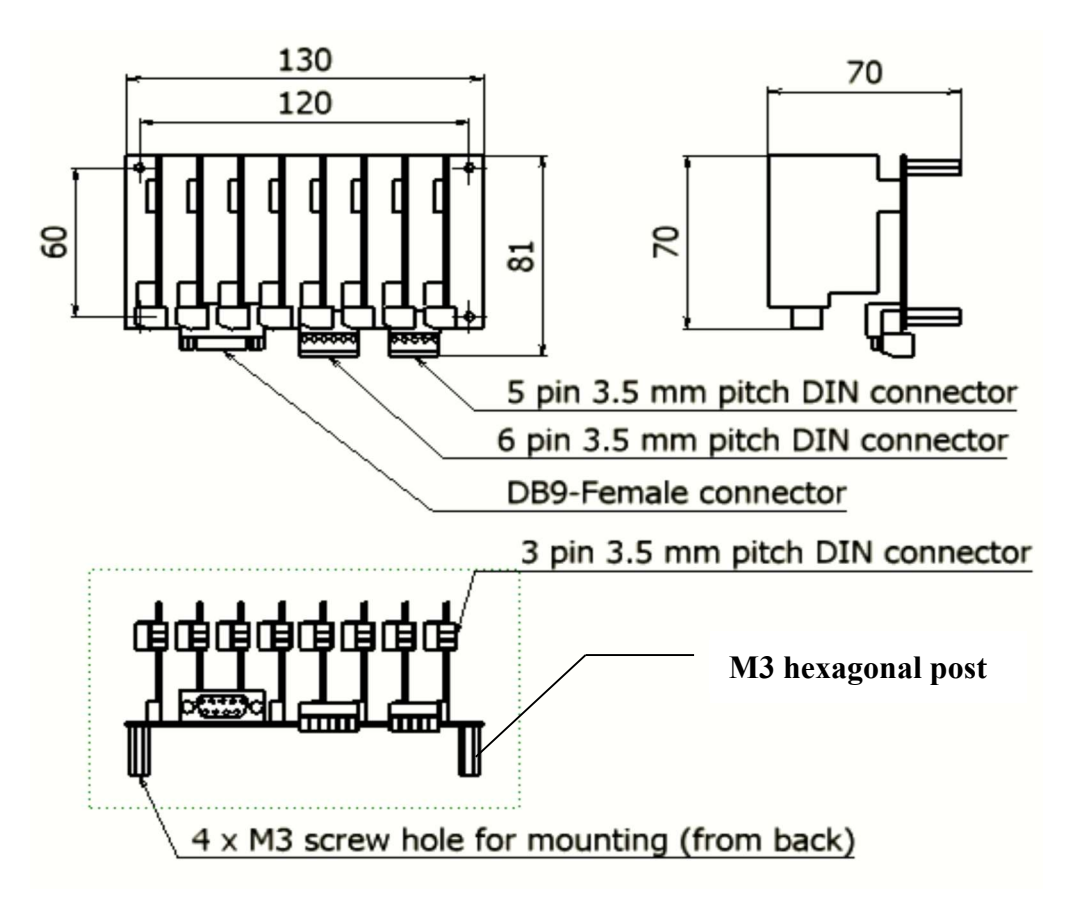

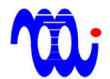

## 4. 腳位定義

### J10:電源輸入端子(Power connector)

| 腳位編號 | 腳位名稱 | 說明                        |
|------|------|---------------------------|
| 1    | VCTL | 母板電源正極 (8~24V, 50mA)。     |
| 2    | GND  | 電源地輸入端。                   |
| 3    | V5   | 子板5V電源輸入端(供5V光源使用)。       |
| 4    | V12  | 子板12V 電源輸入端 (供12V 光源使用)。  |
| 5    | V24  | 子板24 V 電源輸入端 (供24V 光源使用)。 |

#### J9: IO訊號輸入端 (Digital I/O)

| 腳位編號 | 腳位名稱 | IO 類型  |                                                              |
|------|------|--------|--------------------------------------------------------------|
| 1    | MSB  | Input  | 命令選擇位址 bit2 (Low為0、High為1)                                   |
| 2    | DSB  | Input  | 命令選擇位址 bit1 (Low為0、High為1)                                   |
| 3    | LSB  | Input  | 命令選擇位址 bit0 (Low為0、High為1)                                   |
| 4    | INT  | Input  | 命令觸發開關                                                       |
| 5    | UPD  | Output | 當選擇命令執行完畢時觸發此IO (常時open <high>,觸發時為close <low>)</low></high> |
| 6    | GND  | Power  | 訊號地                                                          |

#### P1: RS-232/422 接點 (DSUB 9-pin, female)

| 腳位編號 | 腳位名稱 |                          |
|------|------|--------------------------|
|      |      | <b>RS - 232</b>          |
| 2    | ТХ   | RS232 傳送端 (連接至控制電腦端 RX)。 |
| 3    | RX   | RS232 接收端 (連接致控制電腦端 TX)。 |
| 5    | GND  | 訊號地。                     |
|      |      | <b>RS - 422</b>          |
| 6    | T+   | RS422 通訊正極。              |
| 7    | T-   | RS422 通訊負極。              |

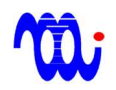

| 8 | R+ | RS422 接收正極。 |
|---|----|-------------|
| 9 | R- | RS422 接收負極。 |

#### SW1:模式設定開關

| 腳位編號 | 腳位名稱 | 說明                                            |
|------|------|-----------------------------------------------|
| 1    | TST  | 測試模式開關(使用時須為關閉狀態)。                            |
| 2    | MOD  | RS-232/RS-422 通訊模式選擇開關 (開: RS-232,關: RS-422)。 |
| 3    | TER  | RS-422 終端電阻 (開:連線,關:斷線)。                      |

#### JP2: I/O 設定 JUMPER

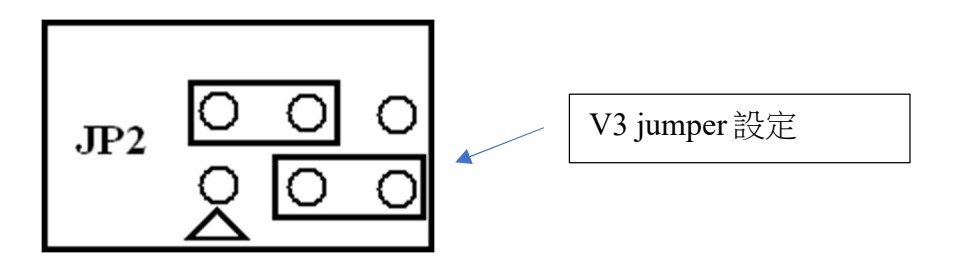

※電源供應狀態下,嚴禁將 LED 端子由子板移除,或進行其他端子及跳線(JUMPER)操 作,以免驅動器或子板遭受損傷。進行上述操作前請務必確認光源及驅動器電源皆已關閉。

# 

磁晶科技股份有限公司 www.magtronics.com.tw

### 5. 指令列表

指令皆為ASCII編碼,傳送指令時欄位間需以空格(Space)隔開,且指令結尾需送出 CR(ASCII-13)代表指令結束。

| 指令名稱 | 選項一     | 選項二數值   |       | 功能                                       |  |                            |
|------|---------|---------|-------|------------------------------------------|--|----------------------------|
| RD   | 0~7     | 0~7     | ЖX    | 讀取指定通道的指定暫存器數值。                          |  |                            |
| WT   | 0~7     | 0~7     | 0~255 | 寫入數值至指定通道指定暫存器。                          |  |                            |
| WC   | 0~7     | 0~7     | 0~7   | 寫入光源組合命令暫存器。                             |  |                            |
| RC   | 0~7     | 0~7     | Х     | 讀回光源組合命令暫存器。                             |  |                            |
| PR   | 0、1     | 0 · 1 X |       | 回傳暫存器內容。                                 |  |                            |
| SV   | X       |         |       | 儲存設定。                                    |  |                            |
| AC   | 0~7     | 0~7 X   |       | 啟動光源命令。                                  |  |                            |
| DL   | 0~65535 | 5 X     |       | 設定延遲時間。                                  |  |                            |
| ST   | 0~15    | Х       |       | 0~15 X 設定聽命站台。於 RS422模式下,設定回應.           |  | 設定聽命站台。於 RS422模式下,設定回應之站台。 |
| SS   | 0~15    | Х       |       | 設定本機站台。只可於 TST 為 ON 且 RS232模式下,更改本機站台號碼。 |  |                            |
| VN   | Х       |         |       | 傳回版本號。                                   |  |                            |

※X表示不需填值。

5.1命令提示符號:

5.1.1 RS-232模式:

在按下 Enter 送出指令後,驅動器會回傳命令提示符號 ">"

(ASCII=0x3e) •

|   | 3 000<br>1 000 | 032<br>032 | 064<br>064 | 096<br>096 | 128<br>128 | 160<br>160 | 192<br>192 | 224<br>224 |     |   |    |   |   |
|---|----------------|------------|------------|------------|------------|------------|------------|------------|-----|---|----|---|---|
|   | >_             |            |            |            |            |            |            |            |     |   |    |   | ~ |
| < |                | 1          |            |            |            |            |            |            |     |   |    |   | > |
| 連 | 線 00:45:16     | ANSI       | W          | 57600 8    | 8-N-1      | SCRO       | LL C       | CAPS       | NUM | 擷 | 列印 | 1 |   |

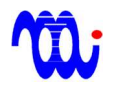

#### 5.1.2 RS-422模式:

在按下 Enter 送出指令後,驅動器會回傳目前控制站台號碼加上命令提示符號 ">"(ASCII=0x3e)。例如:"00>"代表目前主機(HOST)正與第0號站台連線。

|   | 0 000<br>0 000 | 032 06<br>032 06 | 54 096 12<br>54 096 12 | 8 160 1<br>8 160 1 | L92 224<br>L92 224 |          |   |
|---|----------------|------------------|------------------------|--------------------|--------------------|----------|---|
|   | 00>_           |                  |                        |                    |                    |          |   |
|   | <              |                  |                        |                    |                    |          | > |
| 1 | 連線 00:00:13    | ANSIW            | 57600 8-N-1            | SCROL              | L CAPS             | NUM 描 列印 |   |

註:RS-422不會回傳命令,因此使用者無法檢視輸入命令。

| 🌯 LED-MB - 超級終端根                                                                                                    | 🎭 LED-MB - 超級終端機                                                                                                    |
|----------------------------------------------------------------------------------------------------|----------------------------------------------------------------------------------------------------|
| 檔案(E) 編輯(E) 檢視(V)                                                                                                    | 檔案(E) 編輯(E) 檢視(Y) 呼叫(C) 轉送                                                                                                    |
| □☞ ◎፮ ▫뇹ㅋ ☞                                                                                                    | D 🖆 🌋 🗈 🎦 🖀                                                                                                    |
| 00> K                                                                                                    | >pr 0                                                                                                    |
| 0         000         032         064         096         1           0         000         032         064         096         1           0         000         032         064         096         1           0         000         032         064         096         1           0         000         032         064         096         1           0         000         032         064         096         1           0         000         032         064         096         1           0         000         032         064         096         1           0         000         032         064         096         1           0         000         032         064         096         1           0         000         032         064         096         1           0         000         032         064         096         1 | 0 000 032 050 096 128 160 192<br>0 000 032 064 096 128 160 192<br>0 000 032 064 096 128 160 192<br>0 000 032 064 096 128 160 192<br>0 000 032 064 096 128 160 192<br>0 000 032 064 096 128 160 192<br>0 000 032 064 096 128 160 192<br>0 000 032 064 096 128 160 192<br>0 000 032 064 096 128 160 192 |
| 00>_                                                                                                    | >                                                                                                    |
| RS - 422 Mode 57600 8-N                                                                                                    | RS - 232 Mode 7600 8-N-1 SCROLL C.                                                                                                    |

### 6. 指令輸入範例(以超級終端機示範)

6.1 更改亮度暫存器內容(本範例將更改第0通道第2暫存器內容):

首先輸入寫入指令『WT』,加上空格,輸入欲更改之通道編號並加上空格, 再輸入欲更改暫存器之編號並加上空格,最後輸入欲設定之值(最大值為255),按下『ENTER』,若超級終端機回應一冒號,表示輸入成功(如下圖所示)。

| 🌯 LED-MB - 超級終端機                                                                                                    |         |
|----------------------------------------------------------------------------------------------------|---------|
| 檔案(E) 編輯(E) 檢視(Y) 呼叫(C) 轉送(I) 說明(H)                                                                                                    |         |
| 0       000       032       050       096       128       160       192       224         0       000       032       064       096       128       160       192       224         0       000       032       064       096       128       160       192       224         0       000       032       064       096       128       160       192       224         0       000       032       064       096       128       160       192       224         0       000       032       064       096       128       160       192       224         0       000       032       064       096       128       160       192       224         0       000       032       064       096       128       160       192       224         0       000       032       064       096       128       160       192       224         0       000       032       064       096       128       160       192       224 |         |
| >wt 0 2 50<br>:<br>>                                                                                                    |         |
| 連線 00:00:38 ANSIW 57600 8-N-1 SCROLL CAPS NUM 擷                                                                                                    | 列ED .:: |

輸入完後可以『PR 0』確認第0通道第2暫存器設定值已被更改為50。

| 4  | L    | ED-I       | MB-         | 超級         | 終端         | 機     |               |     |      |     |      |    | × |
|----|------|------------|-------------|------------|------------|-------|---------------|-----|------|-----|------|----|---|
| 1  | 檔家   | 髦(E)       | 編輯(         | (E) 材      | 僉視(⊻       | )呼    | 印( <u>C</u> ) | 轉送  | (I)  | 說明( | (H)  |    |   |
| ۵  | 2 🖸  | <b>*</b> @ | 3           | 0 6        | P          |       |               |     |      |     |      |    |   |
| Γ  | >t   | or Ø       | 3           | 第二·        | 暂存         | 器     |               |     |      |     |      |    | ^ |
|    | ß    | ааа        | <b>Ø</b> 32 | 050        | <b>Ø96</b> | 128   | 160           | 192 | 224  | 第零  | 通道   |    |   |
|    | Ø    | 000        | 032         | 064        | 096        | 128   | 160           | 192 | 224  |     |      |    |   |
|    | 0    | 000        | 032         | 064        | 096        | 128   | 160           | 192 | 224  |     |      |    |   |
|    | 0    | 000        | 032         | 064        | 096        | 120   | 160           | 192 | 224  |     |      |    |   |
|    | Ø    | 000        | 032         | 064        | 096        | 128   | 160           | 192 | 224  |     |      |    |   |
|    | 0    | 000        | 032<br>032  | 064<br>064 | 096<br>096 | 128   | 160           | 192 | 224  |     |      |    |   |
|    | ľ    | 000        | 002         | 004        | 070        | 120   | 100           | 172 | 224  |     |      |    |   |
|    | >_   | -          |             |            |            |       |               |     |      |     |      |    |   |
| -  |      | 1          | 11          |            |            |       |               |     |      |     |      |    | ~ |
| 上連 | ū線 ( | 0:01:42    | ANSI        | W          | 57600 8    | 8-N-1 | SCRO          |     | CAPS | NUM | 擷 列I | EP |   |

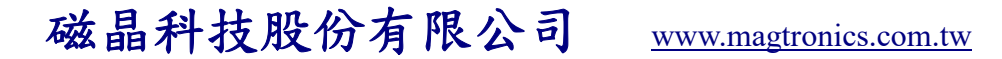

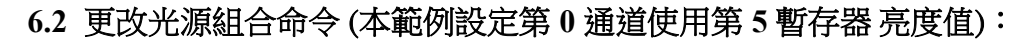

首先輸入寫入命令指令『WC』,加上空格,輸入欲更改之光源組合命令 組號 (本範例使用第零組光源命令)並加上空格,再輸入欲更改通道編號並加 上空格,最後輸入欲在該通道使用之暫存器編號(最大值為7),按『ENTER』, 若超級終端機回應一冒號,表示輸入成功(如下圖所示)。

| 🌯 LED-MB - 超級終端機                                                       |    |
|------------------------------------------------------------------------|----|
| 檔案(E) 編輯(E) 檢視(Y) 呼叫(C) 轉送(I) 說明(H)                                    |    |
|                                                                        |    |
| 0 000 032 064 096 128 160 192 224                                      |    |
| 0 000 032 064 096 128 160 192 224                                      |    |
| 0 000 032 064 096 128 160 192 224<br>0 000 032 064 096 128 160 192 224 |    |
| 0 000 032 064 096 128 160 192 224                                      |    |
|                                                                        |    |
| >wc 0 0 5<br>:                                                         |    |
| <u>}</u>                                                               |    |
|                                                                        | >  |
| 連線 00:04:59 ANSIW 57600 8-N-1 SCROLL CAPS NUM 擷                        | 列印 |

輸入完後可用『PR1』確認第0組全體通道命令第0通道使用第5暫存器亮度 值。

| 🌯 LED-MB - 超級終端機                            |            |
|---------------------------------------------|------------|
| 檔案(E) 編輯(E) 檢視(⊻) 呼叫(C) 轉送(I) 訂             | 說明(H)      |
| · · · · · · · · · · · · · · · · · · ·       |            |
| >pr 1 第零通道使用第五暫存器亮                          | 度 🗅        |
| 50000000 第零組光源組合命令                          | _          |
| 0000000                                     |            |
| 0000000                                     |            |
| 0000000                                     |            |
| 0000000                                     |            |
| 0000000                                     | -          |
|                                             | >          |
| 連線 00:08:11 ANSIW 57600 8-N-1 SCROLL CAPS N | UM   擷   列 |

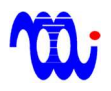

6.3 執行起動光源組合命令(以下圖通道命令內容做為示範):

假設目前光源組合命令如下所示:

| 🌯 LED-MB - 超                                                              | 級終端機       | ŧ              |        |       |    |
|---------------------------------------------------------------------------|------------|----------------|--------|-------|----|
| 檔案(E) 編輯(E)                                                               | 檢視(⊻)      | 呼叫( <u>C</u> ) | 轉送(I)  | 說明(H) |    |
| D 🗃 💿 🏅 🗅 ไ                                                               |            |                |        |       |    |
| >pr 1<br>51473631<br>00000000<br>00000000<br>00000000<br>00000000<br>0000 |            |                |        |       |    |
| <                                                                         |            |                |        |       | >  |
| 連線 00:25:16 ANSIW                                                         | 57600 8-N- | 1 SCROI        | L CAPS | NUM 擷 | 列印 |

輸入『AC』並加上空格,輸入欲啟動之光源組合命令組號(本範例使用第零 組), 輸入『0』最後按下『ENTER』。

| 🌯 LED-MB -                                           | 超級終端構       | 毙              |         |          |                  |
|------------------------------------------------------|-------------|----------------|---------|----------|------------------|
| 檔案(E) 編輯()                                           | E) 檢視(Y)    | 呼叫( <u>C</u> ) | 轉送(I)   | 說明(H)    |                  |
| 🗅 🖻 🍘 🌋 🗉                                            | 0 🎦 😭       |                |         |          |                  |
| 00000000<br>00000000<br>00000000<br>00000000<br>0000 |             |                |         |          |                  |
| ≻ac 0<br>>                                           |             |                |         |          | -                |
|                                                      | )           |                |         |          | <u> </u>         |
|                                                      |             |                | T LCARS |          |                  |
| 連線 00:26:26 ANSI                                     | W 57600 8-N | -1 SCROI       | CAPS    | NUM IN I | גובניא<br>געבריי |

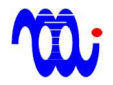

此時可以『PR 0』確認目前所致能暫存器編號,可發現命令所設定之暫存器 已全部被致能。

| 檔案(E) 編輯(E) 檢視(Y) 呼       檔案(E) 編輯(E) 檢視(Y) 呼叫(C)         □<                                                                                                    | 🌯 LED-MB - 超級終端機                                                                                                    | 🌯 LED-MB - 超級終端機                                                 |
|----------------------------------------------------------------------------------------------------|----------------------------------------------------------------------------------------------------|------------------------------------------------------------------|
| >pr 0       >pr 1         5       000 032 050 096 128       51473631         1       000 032 064 096 128       00000000         4       000 032 064 096 128       00000000         7       000 032 064 096 128       00000000         3       000 032 064 096 128       00000000         6       000 032 064 096 128       00000000         00000000       00000000       00000000                                                                                                    | 檔案(E) 編輯(E) 檢視(Y) 呼                                                                                                    | 檔案(E) 編輯(E) 檢視(Y) 呼叫(C)                                          |
| >pr 0       >pr 1         5       000 032 050 096 128       51473631         1       000 032 064 096 128       00000000         4       000 032 064 096 128       00000000         7       000 032 064 096 128       00000000         3       000 032 064 096 128       00000000         6       000 032 064 096 128       00000000         9       000 032 064 096 128       00000000                                                                                                    | 다 🗃 😤 🖞 🖉                                                                                                    | 다 🗃 🗇 💲 💷 🎦                                                      |
| 5       000       032       050       096       128       51473631         1       000       032       064       096       128       00000000         4       000       032       064       096       128       00000000         7       000       032       064       096       128       00000000         3       000       032       064       096       128       00000000         3       000       032       064       096       128       00000000         6       000       032       064       096       128       00000000 | >pr 0                                                                                                    | >pr 1                                                            |
| 3 000 032 064 096 128<br>1 000 032 064 096 128<br>>                                                                                                    | 5 000 032 050 096 128<br>1 000 032 064 096 128<br>4 000 032 064 096 128<br>7 000 032 064 096 128<br>3 000 032 064 096 128<br>6 000 032 064 096 128<br>3 000 032 064 096 128<br>1 000 032 064 096 128<br>2 000 032 064 096 128<br>1 000 032 064 096 128 | 51473631<br>00000000<br>00000000<br>00000000<br>00000000<br>0000 |
| ▲ ● ● ● ● ● ● ● ● ● ● ● ● ● ● ● ● ● ● ●                                                                                                    | ▲ ● ● ● ● ● ● ● ● ● ● ● ● ● ● ● ● ● ● ●                                                                                                    | ★ 10.25.16 ▲NSUM 57600.8-N-1 SCROI                               |

#### 6.4 更改命令完成回報延遲時間:

首先輸入更改命令『DL』,加上欲設定之值(最大值為65535),按下 『ENTER』,若超級終端機回應一冒號,表示輸入成功(如下圖所示)。

| 🌯 LED-MB - 超                                         | <b>服終端構</b> | 毙        |         |                                       |          |
|------------------------------------------------------|-------------|----------|---------|---------------------------------------|----------|
| 檔案(E) 編輯(E)                                          | 檢視(⊻)       | 呼叫(Ը)    | 轉送(I)   | 說明(H)                                 |          |
| D 🗳 🍘 🌋 🗈                                            | <b>₽</b>    |          |         |                                       |          |
| 00000000<br>00000000<br>00000000<br>00000000<br>0000 |             |          |         |                                       |          |
| >d1 65535<br>:<br>>                                  |             |          |         |                                       |          |
|                                                      |             |          |         |                                       | <u> </u> |
|                                                      | FR600 0 M   | • LSCROI | L LCAPS | · · · · · · · · · · · · · · · · · · · | THE I    |
| 連線 00:35:28 ANSIW                                    | 57600 8-N   | -1 SCROI | CALS    | NUM 1918                              | 21111    |

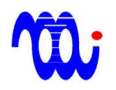

輸入完後可以『PR1』確認命令完成回報延遲時間已被更改。

| 🇠 LED-MB - 🕽                                                     | <b>昭級終端</b> 機    | 毙        |        |         |    |
|------------------------------------------------------------------|------------------|----------|--------|---------|----|
| 檔案(E) 編輯(E                                                       | ) 檢視(Y)          | 呼叫(C)    | 轉送(I)  | 說明(H)   |    |
| 🗅 🖻 🗑 🌋 🗉                                                        | ) <mark>-</mark> |          |        |         |    |
| 51473631<br>00000000<br>00000000<br>00000000<br>00000000<br>0000 |                  |          |        |         |    |
| <                                                                | )                |          |        |         | >  |
| 連線 00:36:24 ANSIV                                                | 7 57600 8-N      | -1 SCROI | L CAPS | NUM   擷 | 列印 |

註:

1.為使新設定值可在下次開機時生效,須在關閉驅動器電源前輸入命令"SV",以將設定值儲存。

2.輸入未認可命令,或超出範圍之設定值值,將使驅動器回應回應"ER<CR><LF>"。

### 7. 數位暫存器內容

m;

本驅動器共含兩種暫存器,一為亮度暫存器,存放各通道光源亮度設定值,另一 為光源組合命令暫存器,存放8通道致能暫存器編號,以下為回傳內容。

註:回傳內容及數值可能依設定不同而使回傳值與例圖中不同,但回傳格式不會更 動。

7.1 亮度暫存器回傳內容 (PR 0):

| 2 | 🎨 LED-MB - 超級終端機 📃 🗖 🔀 |               |            |              |            |       |                |     |      |         |   |
|---|------------------------|---------------|------------|--------------|------------|-------|----------------|-----|------|---------|---|
| 1 | 當了                     | 氧(E)          | 編輯(        | <u>E</u> ) 柞 | 僉視(⊻       | )呼    | #4( <u>C</u> ) | 轉送  | (I)  | 說明(H)   |   |
| ٢ | ) 🖸                    | <b>*</b> @    | 3          | 0 79         | P          |       |                |     |      |         |   |
| Γ | <u>Σ</u>               | r Ø           | 000        | 0.61         | 006        | 100   | 4.60           | 100 | 00/  | 1.      | ^ |
|   | N                      | 000           | 032        | 064          | 096        | 128   | 160            | 192 | 224  | 1       |   |
|   | Ø                      | 000           | 032<br>032 | 004<br>064   | 090<br>096 | 128   | 160            | 192 | 224  |         |   |
|   | ŏ                      | 000           | 032        | 064          | 096        | 128   | 160            | 192 | 224  |         |   |
|   | 0                      | 000           | 032        | 064          | 096        | 128   | 160            | 192 | 224  |         |   |
|   | Ø                      | 000           | 032        | 064          | 096        | 128   | 160            | 192 | 224  |         |   |
|   | 0<br>0                 | 000           | 032        | 064<br>067   | 096        | 128   | 160            | 192 | 224  |         |   |
|   | 0                      | 000           | 002        | 004          | 070        | 120   | 100            | 172 | 224  |         |   |
|   | 2                      | $\frac{1}{2}$ |            |              |            |       |                |     |      |         | ~ |
| < | 5                      |               |            |              |            |       |                |     |      | >       |   |
| 連 | 線(                     | 0:01:07       | 自動         | 值測           | 57600 8    | 3-N-1 | SCRC           |     | CAPS | NUM   擷 | 列 |

說明:

| 编號 | 名稱      | 說明                             |
|----|---------|--------------------------------|
| 1  | 通道      | 橘色框範圍為一組完整之通道(每一列為一通道),每一驅動器含8 |
|    |         | 個通道。由上而下為通道0至通道7。              |
| 2  | 暫存器     | 緣色框範圍為暫存器(每一欄為一暫存器),每一通道含八個暫存  |
|    |         | 器。由左而右為第0暫存器至第7暫存器。            |
| 3  | 致能暫存器編號 | 藍色框為目前該通道已致能之暫存器編號(0~7)。若某一暫存器 |
|    |         | 被致能,此處顯示該暫存器編號。                |

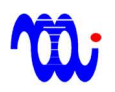

7.2 光源組合命令暫存器回傳內容(PR1):

| 🌯 LED-MB - 超級網                                                | 冬端機              |            |          |          |
|---------------------------------------------------------------|------------------|------------|----------|----------|
| 檔案(E) 編輯(E) 檢                                                 | 視(Y) 呼叫(C)       | 轉送(I)      | 說明(H)    |          |
| 다 🖉 💿 🕉 🗈 🗗                                                   | ۲.               |            |          |          |
| >pr 1<br>00000000<br>00000000<br>00000000<br>00000000<br>0000 | 1                |            |          |          |
| 000                                                           | 3                |            |          |          |
| >                                                             |                  |            |          | =        |
|                                                               |                  |            |          | <b>~</b> |
| ★ 40 00.15.14 白動(5)回 50                                       | ZEOD O N 1 SCROI | LL LCAPS I | NULL 描 I | NIED I   |
| 2里線 00:15:14 日動相測 5                                           | 1000 8-IN-1 BERG | Ship       | NOM 1886 | July .   |

| 編號       | 名稱      | 說明                           |
|----------|---------|------------------------------|
| 1        | 光源組合命令  | 每一橫排表示一組光源組合命令(ex:第一列表示第0組光源 |
|          |         | 組合命令(橘色框範圍)、第二列表示第1組光源組合命令   |
|          |         | 以此類推)。                       |
| 2        | 致能暫存器編號 | 每一欄之數值表示各通道被致能暫存器編號 (ex:第一欄表 |
|          |         | 示第0通道致能暫存器編號、第二欄表示第1通道致能暫存   |
|          |         | 器編號(藍色框範圍)以此類推)。             |
| 3 命令完成回報 |         | 當一光源組合命令執行完成時,會發出一數位輸出訊號     |
|          | 延遲時間    | (UPD),此值為命令執行完成後多久才發出訊號,最大值  |
|          |         | 65535時可延遲6553.5 mS。          |
|          |         | 1                            |

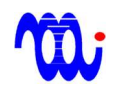

8. 系統時序圖

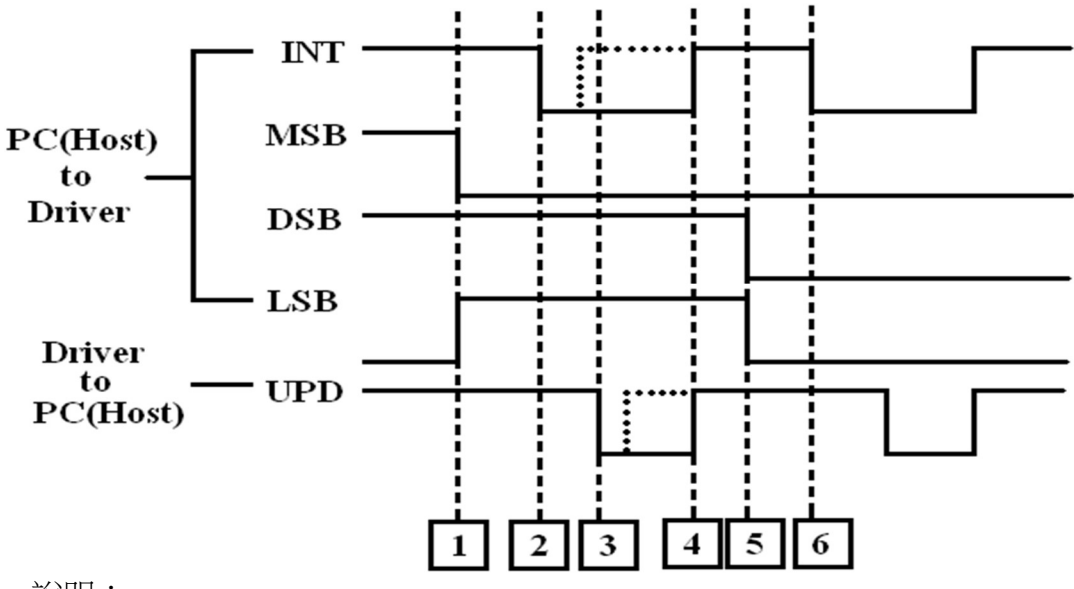

說明:

 主機(HOST)由 MSB、DSB、LSB 選擇光源組合命令編號,圖示為3(MSB、 DSB、LSB=Low、High、High=011=3)意即使用第3組光源組合命令。

2. 主機(HOST)觸發(pull low) INT 訊號,使驅動器(MB)讀入光源組合命令編號, 進行全通道光源亮度切換。

3. 當光源切換完成後,驅動器(MB)短路(pull low) UPD 訊號通知主機(HOST)或 相機。如果 LED 負載過重,需要一些時間等待亮度爬升至穩定值,此時可利 用延遲時間(DELAY)來延緩 UPD 訊號觸發。

4. 當主機(HOST)關閉(pull high)INT 訊號,驅動器(MB)也會關閉(pull high)UPD 訊號來結束此次光源亮度改變程序。注意:如果主機(HOST)提前關閉(pull high)INT 訊號,UPD 訊號將於觸發(pull low)後之下一驅動器韌體執行週期被 關閉(pull high)(如點虛線所示)。

5. 主機(HOST)選擇下一光源組合命令組號。

6. 主機(HOST) 觸發(pull low) INT 訊號開始下一週期之光源亮度改變。

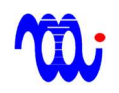

### 9. RS232/RS422 連接

#### 9.1 RS232:

連接電腦與 SmartLED-MB 時,採用 DSUB 9-pin 2、3腳交換之 RS232 纜線, 其腳位連接方式如下圖所示。

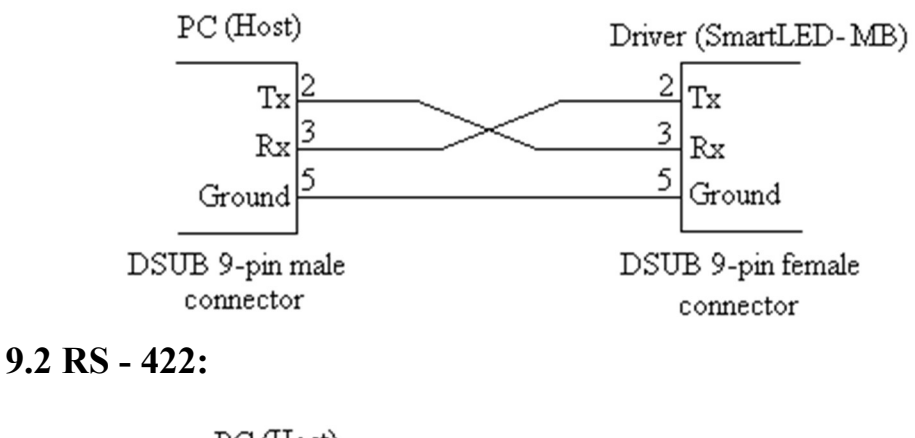

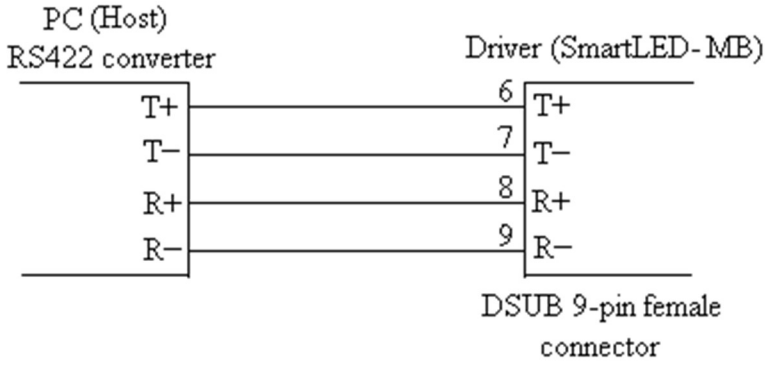

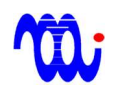

## 附錄A. RS232 在Hyper-terminal(超級終端機)的設定

此部分將提供 RS232 在 Hyper-terminal 環境的設定,使電腦與SmartLED-MB 執行

通訊。

- 步驟1. 執行"超極終端機"(Hyperterminal)
- 步驟2. 選擇連接埠

| 連線到 🔹 🔀          |            |  |  |  |
|------------------|------------|--|--|--|
| LED-MB2.0        |            |  |  |  |
| 請輸入要撥號的電話號碼詳細資料: |            |  |  |  |
| 國家(地區)(C):       | 中華民國 (886) |  |  |  |
| 匾碼(E):           | 2          |  |  |  |
| 電話號碼(P):         |            |  |  |  |
| 使用連線(N):         | COM1 💌     |  |  |  |
|                  | 確定 取消      |  |  |  |

#### 步驟3.設定連接埠內容

更改每秒傳輸位元為57600,並將流量控制設定為"無"。

| COM1 內容     | ? 🔀      |  |  |
|-------------|----------|--|--|
| 連接埠設定       |          |  |  |
|             |          |  |  |
| 每秒傳輸位元(B):  | 57600    |  |  |
| 資料位元(D):    | 8        |  |  |
| 同位檢查(P):    | 無 💌      |  |  |
| 停止位元(3):    | 1        |  |  |
| 流量控制①:      | <b>#</b> |  |  |
|             |          |  |  |
| 還原成預設值(图)   |          |  |  |
| 確定 取消 套用(么) |          |  |  |

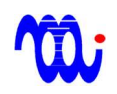

磁晶科技股份有限公司 www.magtronics.com.tw 電話: +886-3-5166789 傳真: +886-3-5751792 sales@magtronics.com.tw

步驟4. 設定完成,請檢視 RS232 內容,並確認內容設定如下

| 將功能鍵、方向鍵及<br>● 終端機接鍵(T) | ○ 視窗鍵(W)                           |
|-------------------------|------------------------------------|
| 倒退鍵傳送                   |                                    |
| ⊙Ctrl+HC) ○Del(D)       | ○Ctrl+H, Space, Ctrl+H( <u>H</u> ) |
| 莫擬( <u>E</u> ):         |                                    |
| 自動偵測                    | ▶ 終端機設定(3)                         |
| felnet終端機識別碼(N):        | ANSI                               |
| 目轉緩衝區行數(B):             | 500 📚                              |
| ] 連線或中斷連線時播             | 脑音效(P)                             |
|                         |                                    |
| 輸入轉譯(1)                 | ASCII 設定(A)                        |

步驟5. 輸入控制命令

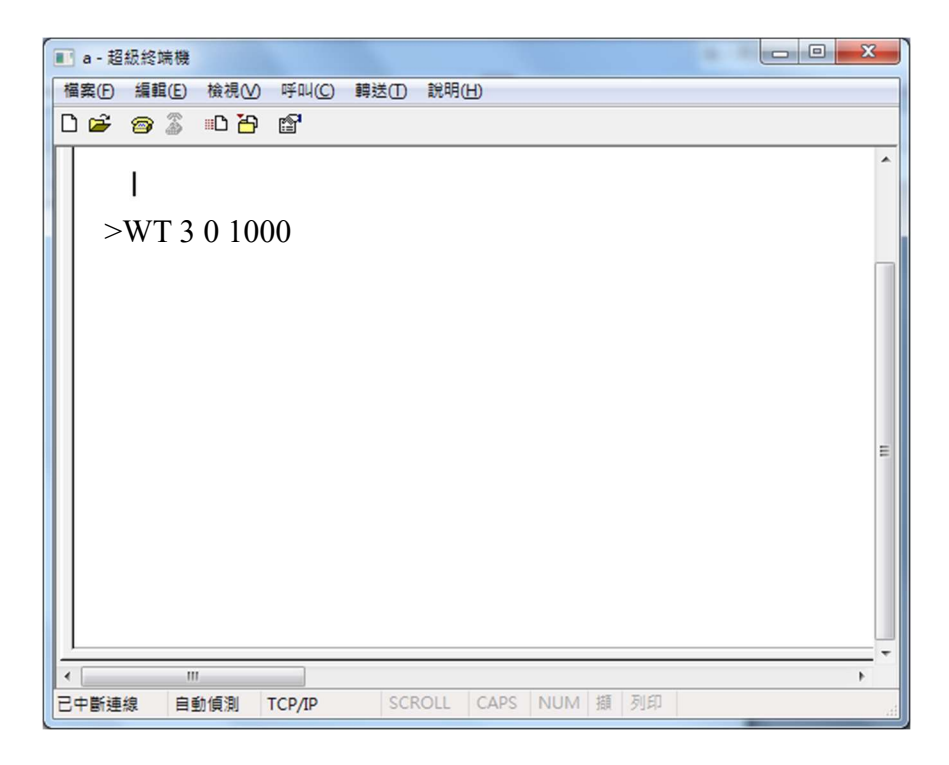

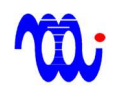

## 附錄B. 範例程式

本範例程式以VB6為例,示範內容及條件如下:

1.通訊埠編號為COM1。

2.更改第0通道第0暫存器為50。

#### B.1 設定連線

|     | MSComm1.CommPort = 1                      | // 設定通訊埠號為1                        |
|-----|-------------------------------------------|------------------------------------|
|     | MSComm1.Settings = "57600,N,8,1"          | // 設定連線參數                          |
| B.2 | MSComm1.PortOpen = True<br>傳送指令           | // 開啟通訊埠                           |
|     | Dim LED_MB_Command As String              | // 宣告一字串變數                         |
|     | LED_MB_Command = "WT 0 0 50"              | // 設定字串內容                          |
|     | MSComm1.Output = LED_MB_Command & Chr(13) | // 將字串送出,並用CR(ACSII 13)<br>// 做為結尾 |